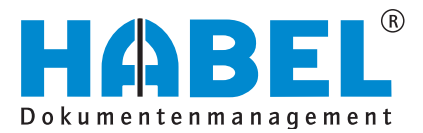

### ALLES GEHABELT. ALLES GEREGELT.

# abas DMS Integration

Benutzerhandbuch

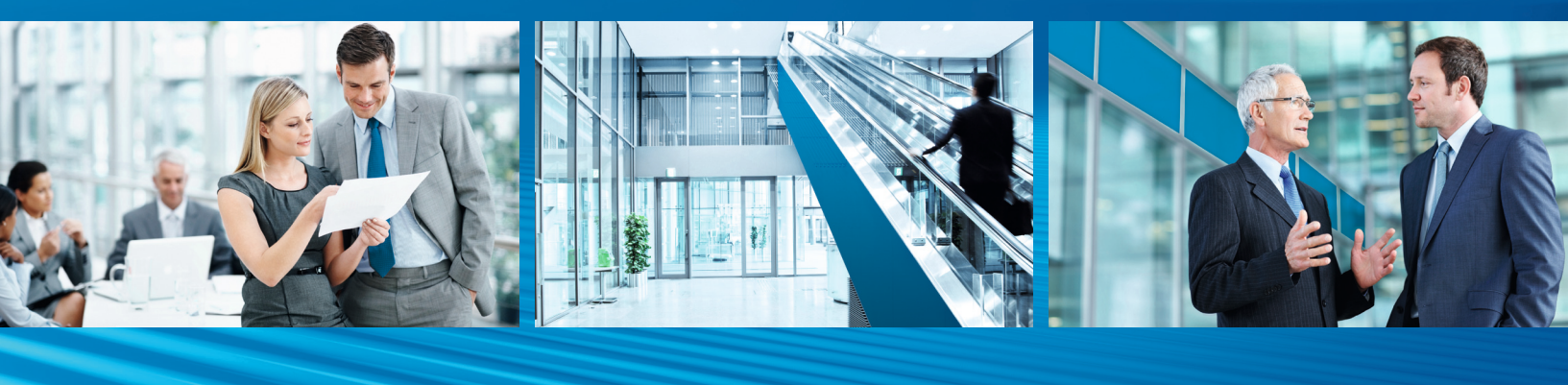

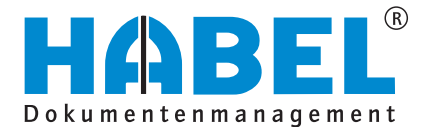

# Überblick

Die Kurzanleitung richtet sich inhaltlich gezielt an die Anwender, die Dokumente in abas-ERP erstellen sowie externe Dokumente dem jeweiligen Vorgang zuordnen. Sie werden in die grundsätzliche Benutzung und Handhabung der Oberflächen und des Systems eingewiesen.

# Schreibweisen in dieser Anleitung

| Darstellung | Bedeutung                                                                            |
|-------------|--------------------------------------------------------------------------------------|
|             | (Warn-)Hinweise bzw. zu beachtende Informationen werden mit<br>Symbol gekennzeichnet |
| 2           | Hintergründe und Tipps werden mit Symbol gekennzeichnet.                             |

**Hinweis** 

Haftung und Garantie

Die Anleitung wurde mit der größtmöglichen Sorgfalt erstellt und geprüft. Trotzdem können Fehler nicht vollkommen ausgeschlossen werden. HABEL übernimmt für fehlerhafte Angaben und deren Folgen weder eine juristische Verantwortung noch irgendeine Haftung oder Garantie.

HABEL GmbH & Co. KG Untere Hauptstraße 1 D-78604 Rietheim-Weilheim Fon: +49 (0) 74 61 / 93 53 – 0 Fax: +49 (0) 74 61 / 93 53 – 99 www.habel.de HABEL Dokumentenmanagement GmbH Niederlassung Schweiz Rheinstrasse 36 CH-8212 Neuhausen am Rheinfall Fon: +41 (0) 52 / 6 74 81 – 51 Fax: +41 (0) 52 / 6 74 81 – 50 www.habel.ch

Copyright <sup>©</sup> 2008 – 2013 by HABEL / Stand 18.02.2013 / Version 1.0

Alle Rechte vorbehalten. Kein Teil des Werkes darf in irgendeiner Form (Druck, Fotokopie, Mikrofilm oder einem anderen Verfahren) ohne schriftliche Genehmigung von HABEL reproduziert oder unter Verwendung elektronischer Systeme verarbeitet, vervielfältigt oder verbreitet werden. Der Inhalt dieser Anleitung kann Änderungen unterliegen, ohne dass dadurch eine Mitteilungspflicht seitens von HABEL abgeleitet werden kann.

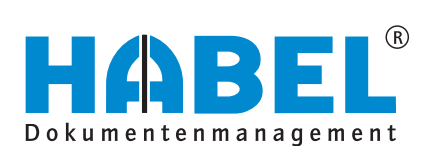

# Inhaltsverzeichnis

| Allgen | nein                                            |    |
|--------|-------------------------------------------------|----|
| 1.     | Archivieren von internen Belegen (COLD)         | 3  |
| 2.     | Zuordnen von externen Belegen in Papierform     | 4  |
| 3.     | Zuordnen von externen Belegen in digitaler Form | 6  |
| 4.     | Aufruf von HABEL aus abas-ERP                   | 7  |
| 5.     | Aufruf von abas-ERP aus HABEL                   |    |
| DMS-lı | ntegration im Einkauf                           | 9  |
| 1.     | Zuordnung der Belegart "EK Angebot"             |    |
| 2.     | Zuordnung der Belegart "EK Auftragsbestätigung" |    |
| 3.     | Zuordnung der Belegart "EK Lieferschein"        |    |
| 4.     | Zuordnung der Belegart "EK Rechnung"            |    |
| DMS-lı | ntegration im Verkauf                           |    |
| 1.     | Zuordnung der Belegart "VK Anfrage"             |    |
| 2.     | Zuordnung der Belegart "VK Bestellung"          | 17 |
| 3.     | Belegart "VK Lieferschein"                      |    |
| 4.     | Belegart "VK Rechnung"                          | 19 |
| DMS-lı | ntegration in der Finanzbuchhaltung             | 20 |
| 1.     | Archivieren der Belegart "VK Mahnung"           |    |
| 2.     | Zuordnung der Belegart "FiBu Buchungsbeleg"     | 21 |
| DMS-lı | ntegration in der Fertigung                     |    |

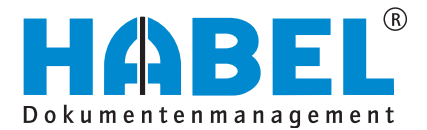

ABAS DMS-Integration Allgemein

# Allgemein

Für das Archivieren interner Belege sowie das Zuordnen von externen Belegen stehen in abas-ERP verschiedene Möglichkeiten zur Verfügung.

#### 1. Archivieren von internen Belegen (COLD)

Bei diversen Objekttypen / Belegarten findet eine automatische Archivierung beim Druck statt. Hierzu steuert die Option "Dokument archivieren" die Übergabe des gedruckten Belegs an HABEL.

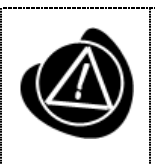

Beachten Sie, dass bei jedem Druck das Dokument in HABEL archiviert wird.

Wenn Sie also nur eine Vorschau des Dokuments erhalten möchten, nutzen Sie die dafür vorgesehene Funktion

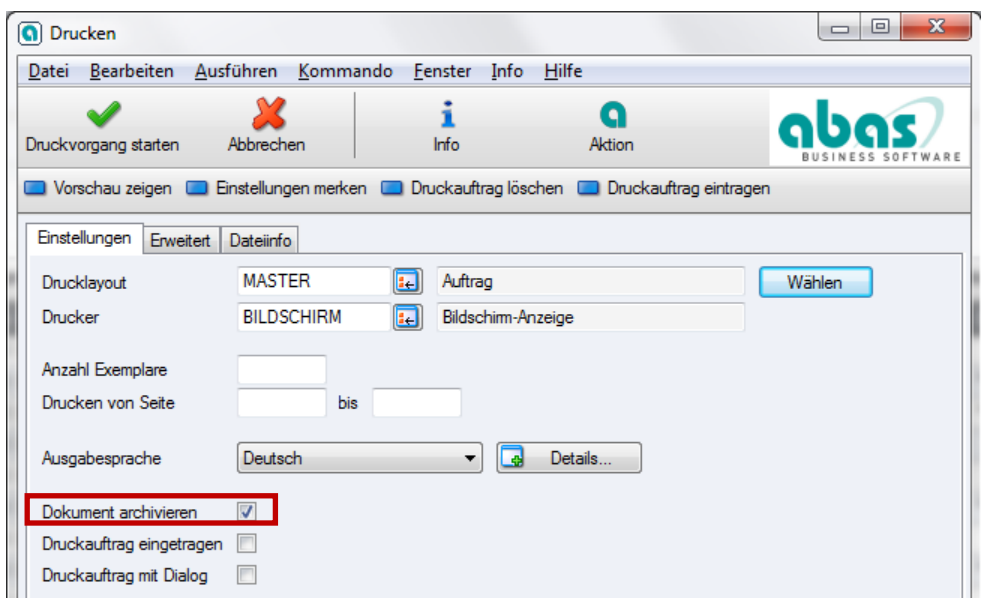

Abbildung 1: Druckdialog in abas-ERP

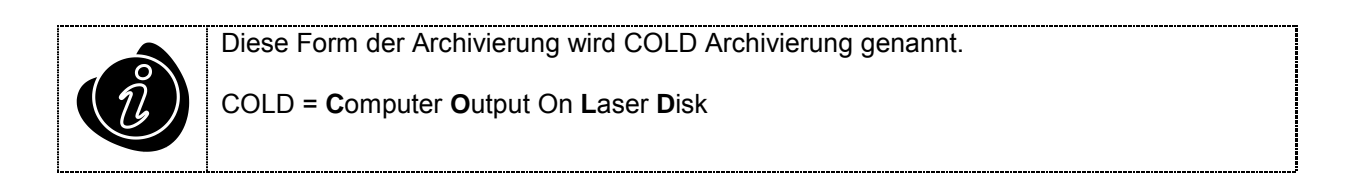

#### 2. Zuordnen von externen Belegen in Papierform

Innerhalb des Objekttyps in abas-ERP kann im Reiter "Texte" ein externes Dokument mittels eines Barcodes zugeordnet werden. Die Barcodenummer dient hier zur eindeutigen Identifizierung des externen Belegs mit dem Vorgang in abas-ERP.

| 🚺 Auft                               | rag - zeig                             | en [200218          | BXXLDEPOT          | stock replen     | ishment 2       | 011-10]                    |             |            |              |             |           |          |           |              |
|--------------------------------------|----------------------------------------|---------------------|--------------------|------------------|-----------------|----------------------------|-------------|------------|--------------|-------------|-----------|----------|-----------|--------------|
| <u>D</u> atei                        | Bearbeit                               | n <u>A</u> usführer | n <u>T</u> abelle  | <u>K</u> ommando | <u>F</u> enster | <u>I</u> nfo <u>H</u> ilfe |             |            |              |             |           |          |           |              |
| Speiche                              | m Verwe                                | fen Info            | <b>Q</b><br>Aktion | Drucken          | Neu             | Kopieren                   | Q<br>Zeigen | Bearbeiter | 200218       |             | •         |          | BUSIN     | CSS SOFTWARE |
| Schr                                 | Schreiben und Wiederladen              |                     |                    |                  |                 |                            |             |            |              |             |           |          |           |              |
| Identnu                              | mmer                                   |                     | 200218             | Allgemeines      | Kontakt         | Texte Kondit               | ionen Za    | hlung Ver  | sand Finanzt | ouchhaltung | Umsatzste | uer Kurs | Intrastat | ]            |
| Suchwa                               | ort BX                                 | XLDEPOT             |                    | Dokument         |                 |                            | 020172      |            | Öffnen       |             | Barcode   | 02017204 | Zu        | uordnen      |
| Anschrif                             | t Kunde                                |                     |                    | Datei im DMS     | S archiviere    | n                          |             |            |              |             |           |          |           |              |
| XXL De<br>Via Val<br>20157<br>ITALIE | epot Italia<br>Formazza<br>MILANO<br>N | брА<br>10           |                    | Betreff          |                 | st                         | ock repleni | shment 201 | 1-10         |             |           |          |           |              |

Abbildung 2: Reiter "Texte"

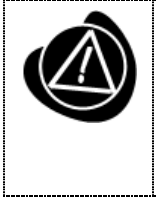

Wichtig zu wissen ist, dass Sie je Objekttyp in abas-ERP immer nur eine Belegart zuordnen können.

Bsp.: Im Objekttyp Auftrag (Verkauf) kann lediglich die Belegart "VK Bestellung" zugeordnet werden

#### Eingabe eines Papier-Barcodes

Der Barcode besteht aus 7 Zeichen + 1 Prüfziffer

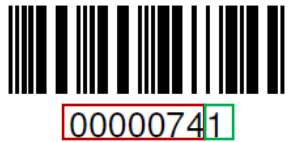

Bitte geben Sie den Barcode mit führenden Nullen <u>und</u> der Prüfziffer ein.

Die Barcode-Aufkleber, welche auf das jeweilige Dokument geklebt werden entnehmen Sie bitte den Barcode-Bögen (oder Rollen), welche Ihnen zur Verfügung gestellt werden.

|   |          | 00000628 | 00000635  | 0000642   | 00000053 |
|---|----------|----------|-----------|-----------|----------|
|   |          |          |           |           |          |
|   | 30000710 | 00000737 | 00000734  | COUNTY 41 |          |
|   | 0000716  | 0000772  |           |           |          |
| 1 | 30000414 |          | 00000000  | CONTRACT  |          |
| 1 | 0000064  | 0000007  |           |           |          |
| 1 |          |          |           |           |          |
| 1 |          |          |           |           |          |
| 1 | 0001014  |          |           |           | 00001002 |
|   |          |          |           |           |          |
|   | 00001113 |          | 000011137 | 0007114   | 00001101 |
|   | 00001164 |          | 00001142  |           |          |
| _ |          |          |           |           |          |
|   |          |          |           |           |          |

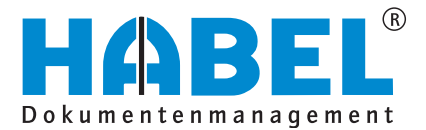

ABAS DMS-Integration Allgemein

Aufgrund der Prüfziffer kann der Barcode nicht falsch eingegeben werden, was gleichzeitig verhindert, dass versehentlich Falschzuordnungen gemacht werden.

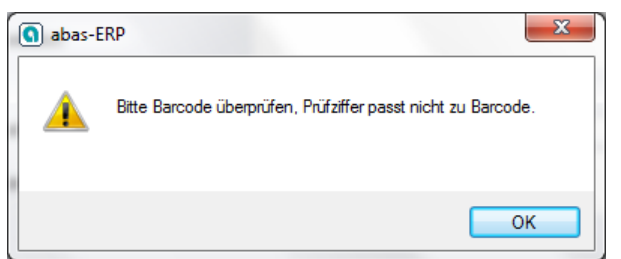

Abbildung 4: Fehlermeldung nach Falscheingabe eines Barcodes

Sie können einen Barcode auch mehrmals zuordnen. Hierbei weißt Sie abas-ERP darauf hin. Bsp.: Der Barcode einer "EK Auftragsbestätigung" wird in mehreren EK Bestellungen zugeordnet.

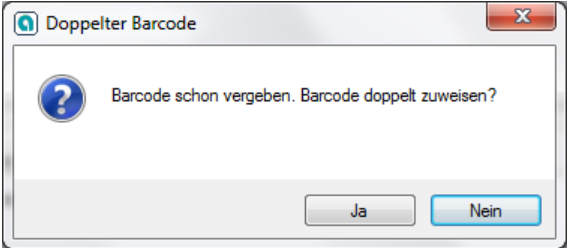

Abbildung 5: Meldung nach Doppelzuweisung eines Barcodes

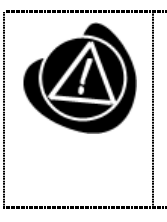

Beim Zuordnen eines Barcodes in abas-ERP erhält HABEL im Hintergrund einen Index-Datensatz mit allen Kriterien, welche zu dem externen Dokument gehören.

Beim Scannen des externen Dokuments wird das Dokument mit diesen Indexkriterien ergänzt. Dieses Szenario nennt man "Abmischen".

#### 3. Zuordnen von externen Belegen in digitaler Form

Innerhalb des Objekttyps in abas-ERP kann im Reiter "Texte" ein externes Dokument mittels eines Barcodes zugeordnet werden.

#### Erfassung eines digitalen Dokuments per HABEL Erfassungsprogramm

Sie haben verschiedene Möglichkeiten digitale Dokumente zu archivieren. Diese Möglichkeiten werden hier allgemein als Erfassungsprogramme bezeichnet. Alle Erfassungsprogramme haben dieselbe Oberfläche:

- Öffnen Sie ein Dokument in Office (Word, Excel,...). Unter dem Menüpunkt Add-ins finden Sie zwei Icons. Klicken Sie auf das obere Icon, um die Word-Datei in HABEL einzuchecken. Falls Sie ein Office-Dokument aus der HABEL-Recherche heraus öffnen und bearbeiten, können Sie es mit dem unteren Icon nochmals einchecken. Im Hintergrund werden alle Kriterien des ursprünglichen Dokuments für die neue Version übernommen.
- Wollen Sie eine E-Mail archivieren, klicken Sie in Outlook auf den Button "Archivieren". →Wollen Sie nur einen Anhang archivieren, wählen Sie den Anhang mit Rechtsklick aus und klicken Sie "Anhang archivieren".
- Öffnen Sie durch einen Rechts-Klick auf eine Datei im Explorer deren Kontextmenü. Wählen Sie "Archivieren (HABEL)" aus.
- Mit dem HABEL Archivdrucker können Sie Dokumente aus jeder Anwendung heraus archivieren. Die gedruckte Datei wird als TIFF im Archiv gespeichert. Der HABEL Archivdrucker ist im Druckdialog der jeweiligen Anwendung auswählbar.

Im Erfassungsprogramm können Sie bei den jeweiligen Belegarten einen <u>digitalen Barcode</u> generieren, indem Sie im Feld "Barcode" rechts auf das Zählerfeld klicken.

| Belegart: | 210 VK Bestellung |  |
|-----------|-------------------|--|
| Barcode:  | 25000030          |  |

Diesen Barcode geben Sie bitte in abas-ERP ein.

| Allgemeines | Kontakt     | Texte | Konditionen | ditionen Zahlung    |  | Konditionen Zahlung |         | Finanzbuchhaltung | Umsatzsteu | er Kurs  | Intra | stat |  |
|-------------|-------------|-------|-------------|---------------------|--|---------------------|---------|-------------------|------------|----------|-------|------|--|
| Dokument    |             |       | 1001        | 10010706 😥 🔍 Öffnen |  |                     | Barcode | 25000030          |            | Zuordnen |       |      |  |
| Datei im DM | S archivier | en    |             |                     |  |                     |         |                   |            | 1        | 3     |      |  |

Sobald Sie das Programm beenden, wird der Beleg in das Archiv übernommen.

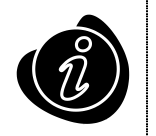

Beim Verlassen des Erfassungsfeldes "Barcode" wird der erzeugte Barcode automatisch in die Windows-Zwischenablage genommen.

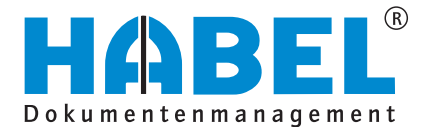

#### ABAS DMS-Integration Allgemein

\_\_\_\_\_

#### 4. Aufruf von HABEL aus abas-ERP

Im Reiter "Texte" kann mittels des Öffnen-Button die HABEL Recherche aufgerufen werden.

| Auftrag - zeigen [200218 BXXLDEPOT                                     | stock replenishment 2011-10]                                                            |                   |  |  |  |  |  |
|------------------------------------------------------------------------|-----------------------------------------------------------------------------------------|-------------------|--|--|--|--|--|
| Datei Bearbeiten Ausführen Tabelle                                     | <u>K</u> ommando <u>F</u> enster <u>I</u> nfo <u>H</u> ilfe                             |                   |  |  |  |  |  |
| Speichern Verwerfen i Q<br>Aktion                                      | Drucken         Neu         Kopieren         Kopieren         Kopieren         200218   | BUSINESS SOFTWARE |  |  |  |  |  |
| Schreiben und Wiederladen                                              | Schreiben und Wiederladen                                                               |                   |  |  |  |  |  |
| Identnummer 200218                                                     | Allgemeines Kontakt Texte Konditionen Zahlung Versand Finanzbuchhaltung Umsatzsteuer Ku | irs Intrastat     |  |  |  |  |  |
| Suchwort BXXLDEPOT                                                     | Dokument D201720 🕁 🔍 Öffnen Barcode 02017                                               | 204 Zuordnen      |  |  |  |  |  |
| Anschrift Kunde                                                        | Datei im DMS archivieren                                                                |                   |  |  |  |  |  |
| XXL Depot Italia SpA<br>Via Val Formazza 10<br>20157 MILANO<br>ITALIEN | stock replenishment 2011-10 Betreff                                                     |                   |  |  |  |  |  |

Abbildung 6: Reiter "Texte" in abas-ERP

Es werden die Dokumente angezeigt, welche sich auf den jeweiligen Vorgang beziehen.

|                                                                                                    | Recherche allgemein [Trefferliste -                                                      | Standardtrefferliste Rech | erche - ]                                                                                                    |                    |
|----------------------------------------------------------------------------------------------------|------------------------------------------------------------------------------------------|---------------------------|----------------------------------------------------------------------------------------------------|--------------------|
| Suche Trefferliste Anzeige                                                                                                    | Auskunft Ansicht                                                                         |                           |                                                                                                    |                    |
| Anzeigen       Im Speichern *       Ovowärts         Im Auskunft       Versien *       Rückwärts         Drucken       Overlauf leer       Verlauf leer         Bearbeiten       Bearbeiten       Verlauf leer | tig Gruppieren<br>☐ Alle Treffer selektieren<br>en 4) In Breite einpassen<br>Einstellung | Spalten Trefferliste      | Image: Selection of the selection of the selection of the | Extras<br>Aktion   |
| Vorschau 🛛 🕂 🗙                                                                                                    | Trefferliste                                                                             |                           |                                                                                                    | Ф.                 |
| Mower n<br>More                                                                                                    | * Kunden-/Lieferanten Name                                                               | Belegartenhezeichnur      | a (1) 🗸 Beleanumm                                                                                                    | er VK Auftrag Nr   |
|                                                                                                    | XXL Depot Italia SpA                                                                     | VK Bestellung             | 200218                                                                                                    | 200218             |
| WITH CONTRACTANT AND A DATA NAME<br>KG, Dupor Hafe S gas<br>SU very frammas 12<br>2015 Philado                                                                                                    | > XXL Depot Italia SpA                                                                   | VK Auftragsbestät         | igung 200218                                                                                                    | 200218             |
|                                                                                                    |                                                                                          |                           |                                                                                                    |                    |
|                                                                                                    |                                                                                          |                           |                                                                                                    | ►                  |
| Anzahl gefunden : 2                                                                                                    |                                                                                          |                           | hpaitz                                                                                                    | Versionen anzeigen |

Abbildung 7: HABEL Trefferliste mit Suchergebnis

#### 5. Aufruf von abas-ERP aus HABEL

Aus der HABEL Trefferliste heraus ist es möglich, das jeweilige abas-ERP Objekt aufzurufen. Hierfür klickt man auf das jeweilige Indexkriterium und öffnet mittels eines Rechtsklicks das Kontextmenü. Über "Vorgang in abas zeigen" startet der Aufruf von abas-ERP.

| Recherche allgemein [Trefferliste - Standardtrefferliste Recherche - ]                                                                                                    |                                                         |                                  |                              |                                                                         |                      |            |          |                |               |         |
|----------------------------------------------------------------------------------------------------|---------------------------------------------------------|----------------------------------|------------------------------|-------------------------------------------------------------------------|----------------------|------------|----------|----------------|---------------|---------|
| Suche                                                                                                    | Trefferliste                                            | Anzeige                          | A                            | uskunft Ansicht                                                         |                      |            |          |                |               |         |
| AnzeigenImage: Second second seco | Speichern ×<br>Senden ×<br>Weitere ×                    | O Vorwärt<br>C Rückwä<br>Verlauf | rs<br>i <b>rts</b><br>leeren | Gruppieren         Alle Treffer selektieren         In Breite einpassen | Spalten Trefferliste |            | Weitere  | Extras         | Zurück        | Beenden |
|                                                                                                    | Bearbeiten                                              |                                  |                              | Einstellung                                                             | jen                  | Belegvo    | orschau  |                | Aktion        |         |
|                                                                                                    |                                                         |                                  | × Tr                         | efferliste                                                              |                      |            |          |                |               | ų.      |
|                                                                                                    |                                                         | Mowern'Z                         | ר ר                          |                                                                         |                      |            |          |                |               |         |
|                                                                                                    |                                                         | More AN                          | *                            | Kunden-/Lieferanten Name                                                | Belegartenbezeichnu  | ng (1) 🛛 🗸 | Belegnum | mer            | VK Auftrag    | Nr.     |
| WHAT CAMP TANK AND A TANK AND                                                                                                    |                                                         |                                  |                              | XXL Depot Italia SpA                                                    | VK Bestellung        |            | 200218   |                | 200218        |         |
| IOL Beport tells Spil<br>Na Ver Fernadas 30<br>20157 MLANG<br>Insulin                                                                                                    |                                                         |                                  | >                            | XXL Depot Italia SpA                                                    | VK Auftragsbestä     | tigung     | 20021    | Vorga          | ng in abas ze | igen    |
| Sales order confirmation                                                                                                    |                                                         | Page 1                           |                              |                                                                         |                      |            | 8        | Druck          | :en           |         |
| No. 200204<br>of 111/00/00/3<br>Costoner 200604<br>Our released SY                                                                                                    | Rep.<br>Your Ref. [864]                                 | 5803.19                          |                              |                                                                         |                      |            | 2        | <u>A</u> nzei  | gen           |         |
| Gur MAT seg no. OE251724405<br>Gur tax number 1258 5903901290<br>Inheue cantee: Enal peny jondeneee<br>address                                                                                                    | Ynarietter<br>27 Ynariwil rag, no. #225<br>ene-ness.com | 16535966                         |                              |                                                                         |                      |            |          | Aus <u>k</u> u | unft          |         |

Abbildung 8: HABEL Trefferliste mit Kontextmenü

Folgende Aufrufe sind möglich:

| Sprungfeld in der HABEL Trefferliste | abas-ERP Objekt                |
|--------------------------------------|--------------------------------|
| EK Anfrage Nr                        | EK Anfrage                     |
| EK Bestell Nr                        | EK Bestellung                  |
| EK Lieferschein Nr                   | EK Lieferschein                |
| EK Rechnung/Gutschrift Nr            | EK Rechnung bzw. EK Gutschrift |
| VK Angebot Nr                        | VK Angebot                     |
| VK Auftrag Nr                        | VK Auftrag                     |
| VK Lieferschein Nr                   | VK Lieferschein                |
| VK Rechnung/Gutschrift Nr            | VK Rechnung bzw. VK Gutschrift |
| Kunden-/Lieferanten Nr               | Kunde bzw. Lieferant           |
| Artikel Nr                           | Artikel                        |

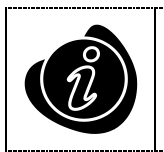

Wenn Sie auf einem Feld den Rechtsklick auslösen, welches nicht für die Verzweigung nach abas-ERP vorgesehen ist, ist die Aktion ausgegraut.

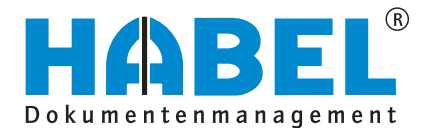

# **DMS-Integration im Einkauf**

Im Bereich Einkauf können folgende Belegarten aus abas-ERP intern erstellt werden:

|   | EK Anfrage [100]       | • | EK Rücklieferschein [126]  |
|---|------------------------|---|----------------------------|
| • | EK Bestellung [110]    | • | EK Lieferstornierung [127] |
| • | EK Rahmenauftrag [120] |   |                            |

Folgende Belegarten können mittels eines Barcodes als externe Dokumente dem abas-ERP Vorgang zugeordnet werden:

| • | EK Angebot [105]             | • | EK Rechnung [130]   |
|---|------------------------------|---|---------------------|
| • | EK Auftragsbestätigung [115] | • | EK Gutschrift [140] |
| • | EK Lieferschein [125]        |   |                     |

Folgende Belegarten können mittels der HABEL Erfassung manuell archiviert werden:

| EK Mahnung [135]                           | Produktinformation [400] |
|--------------------------------------------|--------------------------|
| <ul> <li>EK Korrespondenz [145]</li> </ul> |                          |

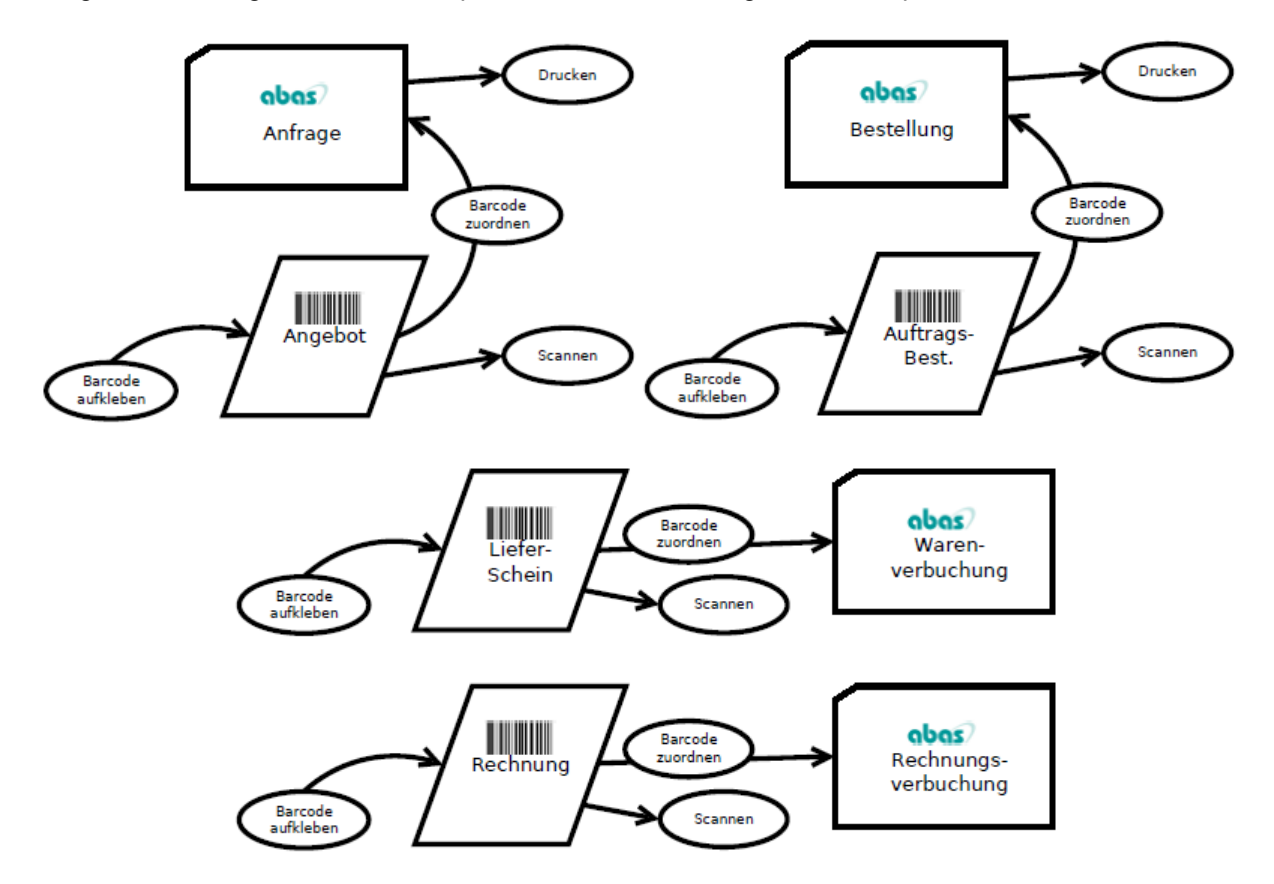

Folgend wird der gesamte Einkaufsprozess anhand von eingehenden Papierdokumenten skizziert:

Abbildung 9: Prozessablauf HABEL-abas-ERP im Einkauf anhand von Papierdokumenten

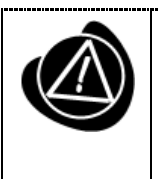

Jedes Dokument mit aufgeklebtem Barcode wird nach Zuordnung des Barcodes eingescannt. Hierbei ist es unerheblich, ob Scan oder Zuordnung zuerst durchgeführt wird. Es wird in jedem Fall erfolgreich "abgemischt".

Als Belegart wird beim Scannen jeweils die Belegart ausgewählt, die man "in der Hand" hat.

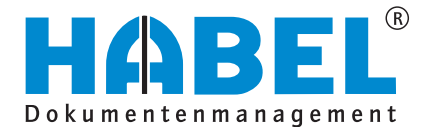

#### ABAS DMS-Integration Einkauf

Folgend wird der gesamte Einkaufsprozess anhand eines Mischbetriebs von eingehenden Papierdokumenten <u>und</u> digitalen Dokumenten skizziert:

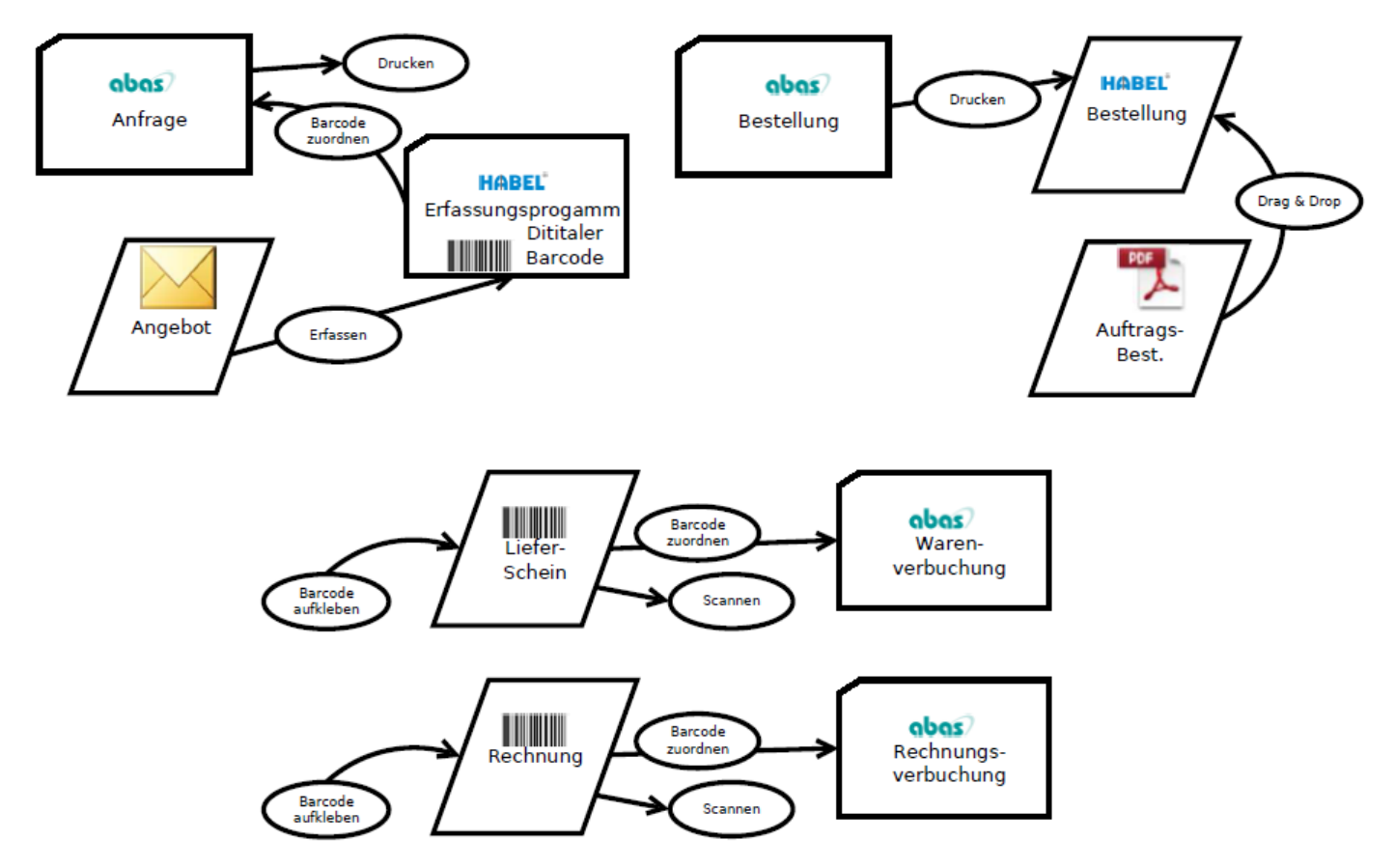

Abbildung 10: Prozessablauf HABEL-abas-ERP im Einkauf anhand von digitalen und Papier-Dokumenten

#### 1. Zuordnung der Belegart "EK Angebot"

Das "EK Angebot", welches vom Lieferanten aufgrund der eigenen Anfrage ins Unternehmen gelangt, kann im abas-Objekt "Anfrage" hinterlegt werden.

Nutzen Sie hierzu das Feld Barcode im Reiter "Texte", geben Sie die 8-stellige Nummer ein und klicken auf Zuordnen.

| 🕥 Anfr             | age - zeigen                  | [+590001          | ACHALLEN           | NG ]                    |                 | -       |                |              |          |       |            |                   |
|--------------------|-------------------------------|-------------------|--------------------|-------------------------|-----------------|---------|----------------|--------------|----------|-------|------------|-------------------|
| <u>D</u> atei      | <u>B</u> earbeiten            | <u>A</u> usführen | <u>T</u> abelle    | <u>K</u> ommando        | <u>F</u> enster | Info H  | <u>H</u> ilfe  |              |          |       |            |                   |
| Speiche            | em Verwerfen                  | i<br>Info         | <b>Q</b><br>Aktion | Drucken                 | Neu             | Kopien  | )<br>en Zeigen | Bearbeiten   | +590001  | •     |            | BUSINESS SOFTWARE |
| 🔲 Sch              | reiben und Wie                | derladen          |                    |                         |                 |         |                |              |          |       |            |                   |
| Identnu            | mmer                          | 5                 | 90001              | Allgemeines             | Kontakt         | Texte K | onditionen Z   | ahlung Versi | and Kurs |       |            |                   |
| Suchwo             | ort ACHAL                     | LENG              |                    | Dokument                |                 |         | 000000         | )1 🛃 🔍       | Öffnen   | Barco | de 0000001 | 7 Zuordnen        |
| Anschri<br>Challer | ft Lieferant<br>nge Power Gmb | н                 |                    | Datei im DMS<br>Anlagen | S archivierer   | n       |                |              |          |       |            |                   |

Abbildung 11: Reiter "Texte" bei der Anfrage

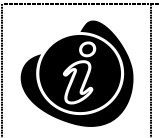

Sobald die EK Anfrage aus abas-ERP gedruckt wurde, kann der Barcode für das EK Angebot sogar im Zeigen-Modus des bereits in der Ablage befindlichen Objekts zugeordnet werden.

#### 2. Zuordnung der Belegart "EK Auftragsbestätigung"

Die "EK Auftragsbestätigung", welche vom Lieferanten aufgrund der eigenen Bestellung ins Unternehmen gelangt, kann im abas-Objekt "Bestellung" sowie im "EK Rahmenauftrag" hinterlegt werden.

Nutzen Sie hierzu das Feld Barcode im Reiter "Texte", geben Sie die 8-stellige Nummer ein und klicken auf Zuordnen.

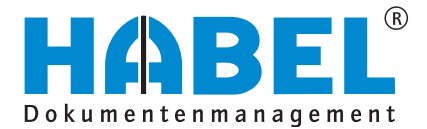

#### ABAS DMS-Integration Einkauf

| G Best             | ellung - zeig                     | en [600001        | BHANSE             | V Order       | for WebED                | 1                              |          |            |           |              | -         | _           |                           |
|--------------------|-----------------------------------|-------------------|--------------------|---------------|--------------------------|--------------------------------|----------|------------|-----------|--------------|-----------|-------------|---------------------------|
| <u>D</u> atei      | <u>B</u> earbeiten                | <u>A</u> usführen | <u>T</u> abelle    | <u>K</u> omma | ando <u>F</u> ens        | ter <u>I</u> nfo <u>H</u> ilfe |          |            |           |              |           |             |                           |
| Speiche            | m Verwerfer                       | i<br>Info         | <b>Q</b><br>Aktion | Druck         | ken Ne                   | Kopieren                       | Zeigen   | Bearbeiten | 600001    | •            |           |             | OLOS<br>BUSINESS SOFTWARE |
| Schr               | eiben und Wi                      | ederladen         |                    |               |                          |                                |          |            |           |              |           |             |                           |
| Identnu            | mmer                              | (                 | 600001             |               | Allgemeines              | Kontakt Texte                  | Konditio | nen Zahlun | g Versand | Umsatzsteuer | Kurs Inti | astat       |                           |
| Suchwo             | rt BHAN                           | ISEN              |                    |               | Dokument                 |                                |          | 0000028    | ) 🔍 Öff   | nen          | Barco     | de 00000284 | Zuordnen                  |
|                    |                                   |                   |                    |               | Datei im DMS archivieren |                                |          |            |           |              |           |             |                           |
| Anschrif<br>Max Ha | Anschrift Lieferant<br>Max Hansen |                   |                    |               |                          | Anlagen                        |          |            |           |              |           |             |                           |

Abbildung 12: Reiter "Texte" bei der Bestellung

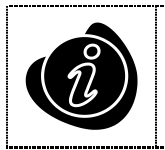

Sobald die EK Bestellung aus abas-ERP gedruckt wurde, kann der Barcode für die EK Auftragsbestätigung sogar im Zeigen-Modus des bereits in der Ablage befindlichen Objekts zugeordnet werden.

#### 3. Zuordnung der Belegart "EK Lieferschein"

Der "EK Lieferschein", welcher vom Lieferanten bei der Warenlieferung ins Unternehmen gelangt, kann im abas-Objekt "Lieferschein Einkauf" vor der Warenbuchung hinterlegt werden.

Nutzen Sie hierzu das Feld Barcode im Reiter "Texte", geben Sie die 8-stellige Nummer ein und klicken auf Zuordnen.

| S Liefe       | erschein Einka     | auf               |                    |                  |                 |                            |                 |           |             |         |          |                           |
|---------------|--------------------|-------------------|--------------------|------------------|-----------------|----------------------------|-----------------|-----------|-------------|---------|----------|---------------------------|
| <u>D</u> atei | <u>B</u> earbeiten | <u>A</u> usführen | <u>T</u> abelle    | <u>K</u> ommando | <u>F</u> enster | <u>I</u> nfo <u>H</u> ilfe |                 |           |             |         |          |                           |
| Speiche       | em Verwerfen       | i<br>Info         | <b>Q</b><br>Aktion | Solution Drucken | Neu             | Kopieren                   | Zeigen Bear     | Deiten    |             | •       |          | GLAS<br>BUSINESS SOFTWARE |
| C Sch         | reiben und Wie     | derladen          |                    |                  |                 |                            |                 |           |             |         |          |                           |
| Lieferso      | heinnummer         |                   |                    | Allgemeines      | Kontakt         | Texte Kond                 | itionen Zahlung | Versand U | msatzsteuer |         |          |                           |
| Suchwo        | ort                | LBSPOLYME         |                    | Dokument         |                 |                            | 10010766 💽      | Offner    | 1           | Barcode | 00000345 | Zuordnen                  |
| Anachri       | ft lisforant       |                   |                    | Datei im DMS     | 6 archiviere    | n                          |                 |           |             |         |          |                           |
| B + S         | Polymer GmbH       | & Co. KG          |                    | Anlagen          |                 |                            |                 |           |             |         |          |                           |

Abbildung 13: Reiter "Texte" im Lieferschein Einkauf

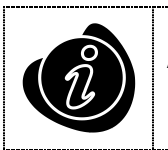

Der Barcode für den EK Lieferschein kann sogar im Zeigen-Modus des bereits in der Ablage befindlichen Objekts zugeordnet werden.

#### 4. Zuordnung der Belegart "EK Rechnung"

Die "EK Rechnung", welche vom Lieferanten ins Unternehmen gelangt, kann im abas-Objekt "Rechnung Einkauf" vor der Warenbuchung hinterlegt werden.

Nutzen Sie hierzu das Feld Barcode im Reiter "Texte", geben Sie die 8-stellige Nummer ein und klicken auf Zuordnen.

| Rech          | nnung Einkau       | ıf - zeigen [+    | +800079            | RADPOS ]         |                 |                         |             |              |              |              |                |                   |
|---------------|--------------------|-------------------|--------------------|------------------|-----------------|-------------------------|-------------|--------------|--------------|--------------|----------------|-------------------|
| <u>D</u> atei | <u>B</u> earbeiten | <u>A</u> usführen | <u>T</u> abelle    | <u>K</u> ommando | <u>F</u> enster | <u>I</u> nfo <u>H</u> i | lfe         |              |              |              |                |                   |
| Speiche       | m Verwerfer        | i<br>Info         | <b>Q</b><br>Aktion | )<br>Drucken     | )<br>Neu        | Kopiere                 | n Zeigen    | Bearbeiten   | +800079      | •            | ]              | BUSINESS SOFTWARE |
| C Schr        | reiben und Wi      | ederladen         |                    |                  |                 |                         |             |              |              |              |                |                   |
| Rechnu        | ingsnummer         | 800079            |                    | Allgemeines      | Kontakt         | Texte Ko                | nditionen 2 | Zahlung Vers | and Finanzbu | uchhaltung U | msatzsteuer Ku | rs Intrastat      |
| Suchwo        | ort                | RADPOS            |                    | Dokument         |                 |                         | 100107      | 67 🗊 🔍       | Öffnen       | В            | arcode 000004  | 137 Zuordnen      |
| Rechnu        | ingsart            | Rechnung          | -                  | Datei im DMS     | archiviere      | n                       |             |              |              |              |                |                   |
| Anschrif      | t Rechnung         |                   |                    | Anlagen          |                 |                         |             |              |              |              |                |                   |

Abbildung 14: Reiter "Texte" in einer Rechnung im Einkauf

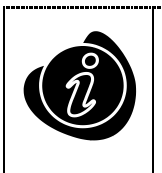

Der Barcode für die EK Rechnung kann sogar im Zeigen-Modus der bereits in der Ablage befindlichen Objekts zugeordnet werden.

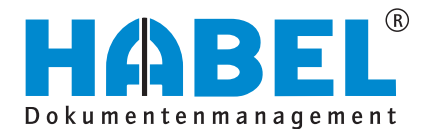

ABAS DMS-Integration Verkauf

# **DMS-Integration im Verkauf**

Im Bereich Verkauf können folgende Belegarten aus abas-ERP intern erstellt werden:

| • | VK | Ang | ebot | [205] |
|---|----|-----|------|-------|

- VK Auftragsbestätigung [215]
- VK Rahmenauftrag [220]

VK Gutschrift [240]

VK Rechnung [325]

VK Proforma Rechnung [250]

VK Lieferschein [230]

Folgende Belegarten können mittels eines Barcodes als externe Dokumente dem abas-ERP Vorgang zugeordnet werden:

| <ul> <li>VK Anfrage [200]</li> </ul>    |  |
|-----------------------------------------|--|
| <ul> <li>VK Bestellung [210]</li> </ul> |  |
|                                         |  |

Folgende Belegarten können als Rückläufer Dokument, bei welchem bereits beim Druck aus abas-ERP ein Barcode angedruckt wurde, gescannt und archiviert werden:

| • | VK Lieferschein [230]   | <ul> <li>VK Lieferstornierung [232]</li> </ul> |  |
|---|-------------------------|------------------------------------------------|--|
| • | VK Rücknahmeschein [231 |                                                |  |
|   |                         |                                                |  |

Folgende Belegarten können mittels der HABEL Erfassung manuell archiviert werden:

| <ul> <li>VK Korrespondenz [255]</li> </ul>   |  |
|----------------------------------------------|--|
| <ul> <li>Produktinformation [400]</li> </ul> |  |
|                                              |  |

Folgend wird der gesamte Verkaufsprozess anhand von eingehenden Papierdokumenten skizziert:

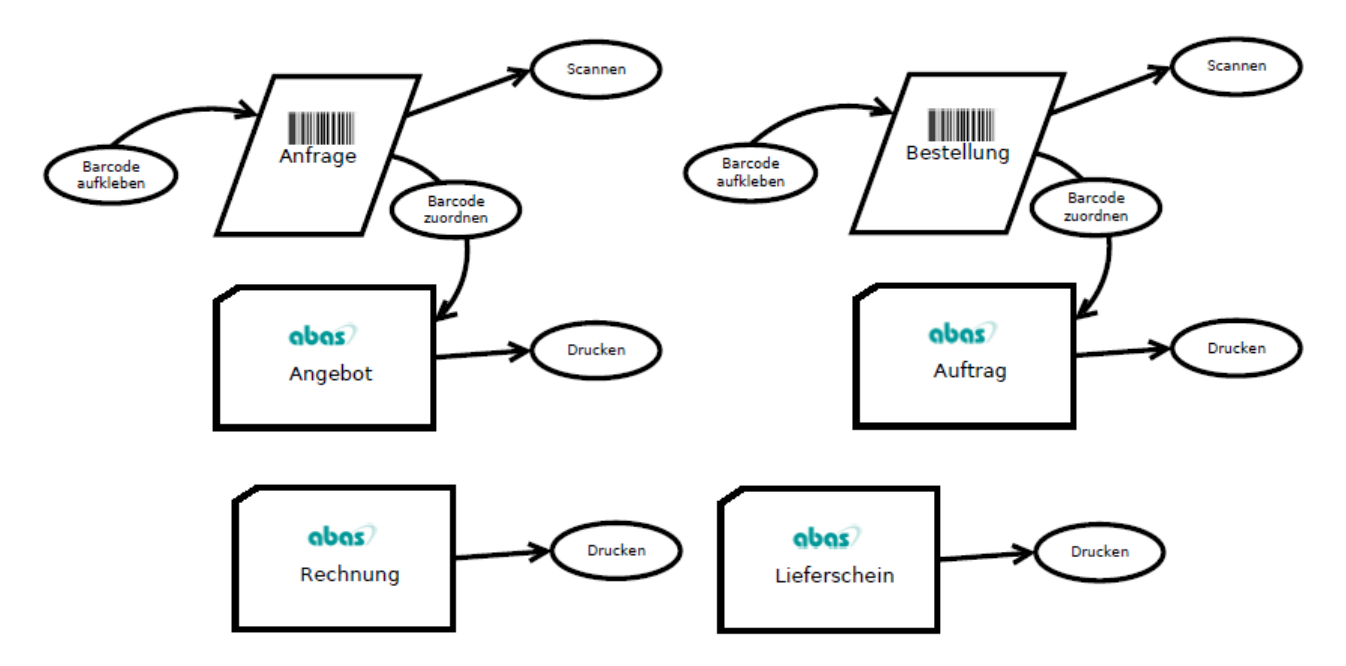

Abbildung 15: Prozessablauf HABEL-abas-ERP im Verkauf anhand von Papierdokumenten

Jedes Dokument mit aufgeklebtem Barcode wird nach Zuordnung des Barcodes eingescannt. Hierbei ist es unerheblich, ob Scan oder Zuordnung zuerst durchgeführt wird. Es wird in jedem Fall erfolgreich "abgemischt".

Als Belegart wird beim Scannen jeweils die Belegart ausgewählt, die man "in der Hand" hat.

#### 1. Zuordnung der Belegart "VK Anfrage"

Die "VK Anfrage", welche vom Kunden oder Interessenten ins Unternehmen gelangt, kann im abas-Objekt "Angebot" hinterlegt werden.

Nutzen Sie hierzu das Feld Barcode im Reiter "Texte", geben Sie die 8-stellige Nummer ein und klicken auf Zuordnen.

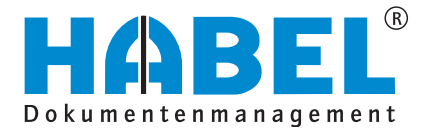

#### ABAS DMS-Integration Verkauf

| 🕥 Ang                                           | jebot - zeige             | n [+100077        | AGOLFCL            | UB ]             |                 |                            |           |             |            |              |          |          | L |                     |
|-------------------------------------------------|---------------------------|-------------------|--------------------|------------------|-----------------|----------------------------|-----------|-------------|------------|--------------|----------|----------|---|---------------------|
| <u>D</u> atei                                   | <u>B</u> earbeiten        | <u>A</u> usführen | <u>T</u> abelle    | <u>K</u> ommando | <u>F</u> enster | <u>I</u> nfo <u>H</u> ilfe | 2         |             |            |              |          |          |   |                     |
| Speiche                                         | em Verwerfer              | i<br>Info         | <b>Q</b><br>Aktion | )<br>Drucken     | )<br>Neu        | Kopieren                   | Zeigen    | Bearbeiten  | +100077    | •            |          |          |   | GS<br>IESS SOFTWARE |
| 🔲 Sch                                           | Schreiben und Wiederladen |                   |                    |                  |                 |                            |           |             |            |              |          |          |   |                     |
| Identnu                                         | ummer                     | 1                 | 100077             | Allgemeines      | Kontakt         | Texte Analy                | se Kondit | ionen Zahlu | ng Versand | Finanzbuchha | altung H | Kurs     |   |                     |
| Suchwort AGOLFCLUB Dokument 10010686 😱 🔍 Offnen |                           |                   |                    |                  |                 |                            |           |             |            |              | arcode   | 00000505 | Z | uordnen             |
| Anschr                                          | ift Kunde                 |                   |                    | Datei im DMS     | 6 archiviere    | n                          |           |             |            |              |          |          |   | <b></b>             |

Abbildung 16: Reiter "Texte" im Angebot

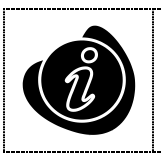

Sobald das VK Angebot aus abas-ERP gedruckt wurde, kann der Barcode für die VK Anfrage sogar im Zeigen-Modus des bereits in der Ablage befindlichen Objekts zugeordnet werden.

#### 2. Zuordnung der Belegart "VK Bestellung"

Die "VK Bestellung", welche vom Kunden ins Unternehmen gelangt, kann im abas-Objekt "Auftrag" hinterlegt werden.

Nutzen Sie hierzu das Feld Barcode im Reiter "Texte", geben Sie die 8-stellige Nummer ein und klicken auf Zuordnen.

| Auft          | rag - zeigen       | [+290001          | BGOLFBAD           | E Rasentrakt     | or TA501        | in Clubfarbe               | n mit unte | schiedliche | r Motorisierung]  |           |          |                           |
|---------------|--------------------|-------------------|--------------------|------------------|-----------------|----------------------------|------------|-------------|-------------------|-----------|----------|---------------------------|
| <u>D</u> atei | <u>B</u> earbeiten | <u>A</u> usführen | <u>T</u> abelle    | <u>K</u> ommando | <u>F</u> enster | <u>I</u> nfo <u>H</u> ilfe | 2          |             |                   |           |          |                           |
| Speiche       | em Verwerfen       | i<br>Info         | <b>G</b><br>Aktion | )<br>Drucken     | Neu             | Kopieren                   | Zeigen     | Bearbeiten  | +290001           | •         |          | GLAS<br>BUSINESS SOFTWARE |
| 🔲 Sch         | reiben und Wie     | ederladen         |                    |                  |                 |                            |            |             |                   |           |          |                           |
| Identnu       | mmer               | :                 | 2900 Allg          | emeines Konta    | kt Texte        | Konditioner                | n Zahlung  | Versand     | Finanzbuchhaltung | Umsatzste | uer Kurs | Intrastat                 |
| Suchwo        | BGOL               | FBADE             | Do                 | kument           |                 | 100                        | 10760 🛃    | 🔍 Öffn      | en                | Barcode   | 00000581 | Zuordnen                  |
| Anschri       | ft Kunde           |                   | Da                 | tei im DMS archi | vieren          |                            |            |             |                   |           |          |                           |

Abbildung 17: Reiter "Texte" im Auftrag

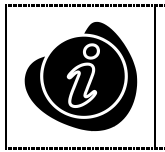

Sobald die VK Auftragsbestätigung aus abas-ERP gedruckt wurde, kann der Barcode für die VK Bestellung sogar im Zeigen-Modus des bereits in der Ablage befindlichen Objekts zugeordnet werden.

#### 3. Belegart "VK Lieferschein"

Der "VK Lieferschein" wird beim Druck aus abas-ERP sofort in HABEL archiviert. Um jedoch den durch den Kunden unterschriebenen Lieferschein wiederum sehr einfach in HABEL zu bekommen, wird auf dem Lieferschein ein HABEL Barcode angedruckt.

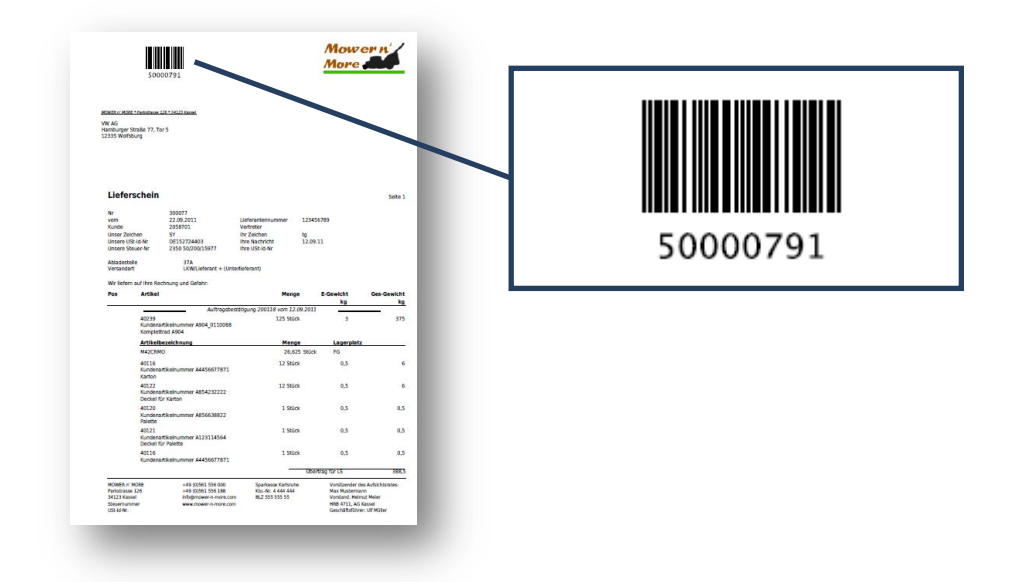

| C Liefe  | erschein Verk                  | auf - zeigen | [300077            | LW11 ]       |            |            |                  |          |                 |         |                   |
|----------|--------------------------------|--------------|--------------------|--------------|------------|------------|------------------|----------|-----------------|---------|-------------------|
| Datei    | Bearbeiten                     | Ausführen    | Tabelle            | Kommando     | Fenster    | Info Hilf  | fe               |          |                 |         |                   |
| Speiche  | em Verwerfen<br>reiben und Wie | Info<br>Info | <b>Q</b><br>Aktion | Drucken      | Neu        | Kopieren   | Zeigen Bear      | Deit     | 300077          | •       | BUSINESS SOFTWARE |
| Identnu  | mmer                           | 3            | 300077             | Allgemeines  | Kontakt    | Texte Kond | ditionen Zahlung | ) Versar | nd Umsatzsteuer |         |                   |
| Suchwo   | LW11                           |              |                    | Dokument     |            |            | 5000079 E        |          | Öffnen          | Barcode | 50000791          |
| Anschrif | ft Kunde                       |              |                    | Datei im DMS | archiviere | n          |                  |          |                 |         |                   |

Abbildung 18: Reiter "Texte" im Lieferschein

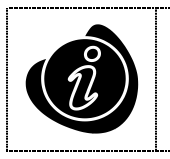

Dieser von abas-ERP selbst erzeugte Barcode steht automatisch im Barcode-Feld unter dem Reiter "Texte".

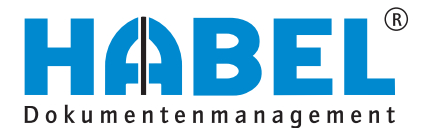

#### ABAS DMS-Integration Verkauf

#### 4. Belegart "VK Rechnung"

Die "VK Rechnung" wird beim Druck aus abas-ERP sofort in HABEL archiviert.

| _                                             | ig verkau               | r - zeigen [+/                                                                          | 400095                                                           | RB&Q ]                                            |                                                 |                                                  |                          |                                                     |                                   |                                                     |                                            | C                                            |                                         |
|-----------------------------------------------|-------------------------|-----------------------------------------------------------------------------------------|------------------------------------------------------------------|---------------------------------------------------|-------------------------------------------------|--------------------------------------------------|--------------------------|-----------------------------------------------------|-----------------------------------|-----------------------------------------------------|--------------------------------------------|----------------------------------------------|-----------------------------------------|
| <u>D</u> atei <u>B</u> ea                     | arbeiten                | <u>A</u> usführen                                                                       | <u>T</u> abelle                                                  | Komman                                            | do <u>F</u> enstei                              | r <u>I</u> nfo <u>H</u>                          | ilfe                     |                                                     |                                   |                                                     |                                            |                                              |                                         |
| Speichem V                                    | X<br>Verwerfen          | i<br>Info                                                                               | <b>Q</b><br>Aktion                                               | )<br>Drucken                                      | Neu                                             | Kopieren                                         | Zeigen                   | Bearbeit.                                           |                                   | 095                                                 | -                                          | BUSIN                                        |                                         |
| Schreibe                                      | n und Wie               | derladen                                                                                |                                                                  |                                                   |                                                 |                                                  |                          |                                                     |                                   |                                                     |                                            |                                              |                                         |
| Identnumme                                    | er 🗌                    | 40                                                                                      | 0095                                                             | Allgemeine                                        | s Kontakt                                       | Texte Ko                                         | nditionen                | Zahlung \                                           | /ersand                           | Finanzbuchł                                         | naltung U                                  | Imsatzsteuer                                 | Kurs 🚺                                  |
| Suchwort                                      | RB&G                    | 2                                                                                       |                                                                  | Dokumen                                           | ł                                               |                                                  | 100                      | 0708 🗔                                              | Q Öf                              | fnen                                                |                                            |                                              |                                         |
| Rechnungsa                                    | art Rech                | nung                                                                                    | -                                                                | Datei im D                                        | )MS archivier                                   | en                                               |                          |                                                     | 0.01                              |                                                     |                                            |                                              | <i>i</i>                                |
| Anschrift Re<br>B&Q Plc                       | chnung                  |                                                                                         |                                                                  | Betreff                                           |                                                 |                                                  |                          |                                                     |                                   |                                                     |                                            |                                              |                                         |
| 1 Hampshir<br>EASTLEIG<br>SO53 3YX<br>GROSSBR | e Corporate<br>H, HAMPS | e Park<br>HIRE                                                                          |                                                                  | Textbaust<br>Zusatztex                            | ein am Doku                                     | mentanfang                                       |                          |                                                     |                                   |                                                     |                                            |                                              |                                         |
| Anschrift Ve                                  | rsand                   |                                                                                         |                                                                  | Textbaust<br>Zusatztex                            | ein am Doku<br>t                                | mentende                                         |                          |                                                     |                                   |                                                     |                                            |                                              |                                         |
|                                               |                         |                                                                                         |                                                                  |                                                   |                                                 |                                                  |                          |                                                     |                                   |                                                     |                                            |                                              |                                         |
|                                               |                         |                                                                                         |                                                                  | •                                                 |                                                 |                                                  | m                        |                                                     |                                   |                                                     |                                            |                                              |                                         |
| Übersicht                                     | Positioner              | n anfügen   Vo                                                                          | rbesetzun                                                        | Ingen Gutsch                                      | nein                                            |                                                  |                          |                                                     |                                   |                                                     |                                            |                                              |                                         |
| Übersicht<br>Steuerfrei                       | Positioner              | n anfügen   Vo<br>Brutte                                                                | rbesetzun                                                        | ∢<br>Igen   Gutsch                                | nein                                            | imme                                             |                          | 4.432,47                                            |                                   | Währung                                             | EUR                                        |                                              | Buchen                                  |
| Übersicht<br>Steuerfrei<br>∢                  | Positioner              | n anfügen   Vo<br>Brutte                                                                | rbesetzur<br>opreise [                                           | <                                                 | nein<br>Nettosu                                 | imme                                             |                          | 4.432.47                                            |                                   | Währung                                             | EUR                                        | ie                                           | Buchen                                  |
| Ubersicht<br>Steuerfrei<br>∢                  | Positioner              | n anfügen   Vo<br>Brutte<br>🕫   i 🕃                                                     | rbesetzur<br>opreise [                                           | <ul> <li>Gutsch</li> <li>Zusatzpositio</li> </ul> | nein<br>Nettosu                                 | Imme<br>III<br>ne Menge                          | iii<br>e                 | 4.432,47<br>ven und [                               | Einheite                          | Währung<br>enausw 🕻                                 | EUR                                        | Ee<br>zuordn 👝 1                             | Buchen                                  |
| Obersicht<br>Steuerfrei                       | Positioner              | n anfügen   Vo<br>Brutto<br><b>B</b> rutto<br><b>B</b> rutto<br>Artikelbezeic           | rbesetzun<br>opreise [<br>]                                      | <ul> <li>Gutsch</li> <li>Zusatzpositio</li> </ul> | nein<br>Nettosu<br>n 💽 Offe<br>Offen Rec        | imme<br>III<br>ne Menge<br>chn-Menge I           | III<br>6<br>Schreil      | 4.432,47<br>ben und [<br>Preis ZL                   | Einheit                           | Währung<br>enausw @<br>Pos-Wert                     | EUR<br>Materiala                           | zuordn 📑 Sta                                 | Buchen<br>SetArtikel MZ<br>stus Text Ka |
| Obersicht<br>Steuerfrei                       | Positioner              | n anfügen   Vo<br>Brutto<br>E   i C<br>Artikelbezeic                                    | rbesetzur<br>opreise [<br>hnung<br>r 250W                        | <ul> <li>Gutscl</li> <li>Zusatzpositio</li> </ul> | nein<br>Nettosu<br>n 🔲 Offe<br>Offen Reg<br>-10 | imme<br>III<br>ne Menge<br>chn-Menge             | m<br>Schreit             | 4.432,47<br>ven und (<br>Preis 21<br>69,99          | Einheitu<br>I-/Abschl<br>-2       | Währung<br>enausw<br>Pos-Wert<br>685,90             | EUR Materiala P fix Lage FG                | zuordn 🥌 Sta<br>rplatz Sta<br>Fe *           | Buchen<br>SetArtikel MZ<br>itus Text Ka |
| Obersicht<br>Steuerfrei<br>Pos<br>1 1<br>2 2  | Positioner              | n anfügen   Vo<br>Brutto<br>Re   i @<br>Artikelbezeic<br>] Rasentrimme<br>] Rasentrimme | rbesetzur<br>opreise [<br>         <br>hnung<br>r 250W<br>r 350W | ∢<br>Igen   Gutsch                                | Nettosu                                         | imme<br>III<br>ne Menge<br>chn-Menge<br>10<br>15 | Schreil     Stück      E | 4.432.47<br>ven und [<br>Preis Z.<br>69.99<br>87,85 | Einheitu<br>I-/Abschl<br>-2<br>-2 | Währung<br>enausw<br>Pos-Wett<br>685.90<br>1.291,40 | EUR<br>Materiala<br>P fix Lage<br>FG<br>FG | zuordn (=) \$<br>rplatz \$ta<br>je *<br>te * | Buchen<br>SetArtikel MZ<br>stus Text Ka |

Abbildung 19: Reiter "Texte" bei einer Rechnung

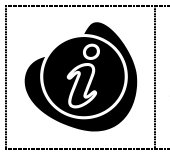

Hier haben Sie ggf. – je nach eingesetzter abas-ERP Version und Parametrisierung der Funktion - die Möglichkeit, ein Dokument per Drag&Drop in HABEL zu archivieren. Sprechen Sie hierzu Ihren ABAS- bzw. HABEL-Projektleiter an.

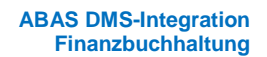

### **DMS-Integration in der Finanzbuchhaltung**

Im Bereich FiBu können folgende Belegarten aus abas-ERP intern erstellt werden:

| <ul> <li>VK Mahnung [245]</li> </ul> |  |
|--------------------------------------|--|
|                                      |  |

Folgende Belegarten können mittels eines Barcodes als externe Dokumente dem abas-ERP Vorgang zugeordnet werden:

| <ul> <li>FiBu Buchungsbeleg [315]</li> </ul> |  |
|----------------------------------------------|--|
|                                              |  |

#### 1. Archivieren der Belegart "VK Mahnung"

Die "VK Mahnung" wird im Bereich FiBu, konkret im Mahnwesen erstellt.

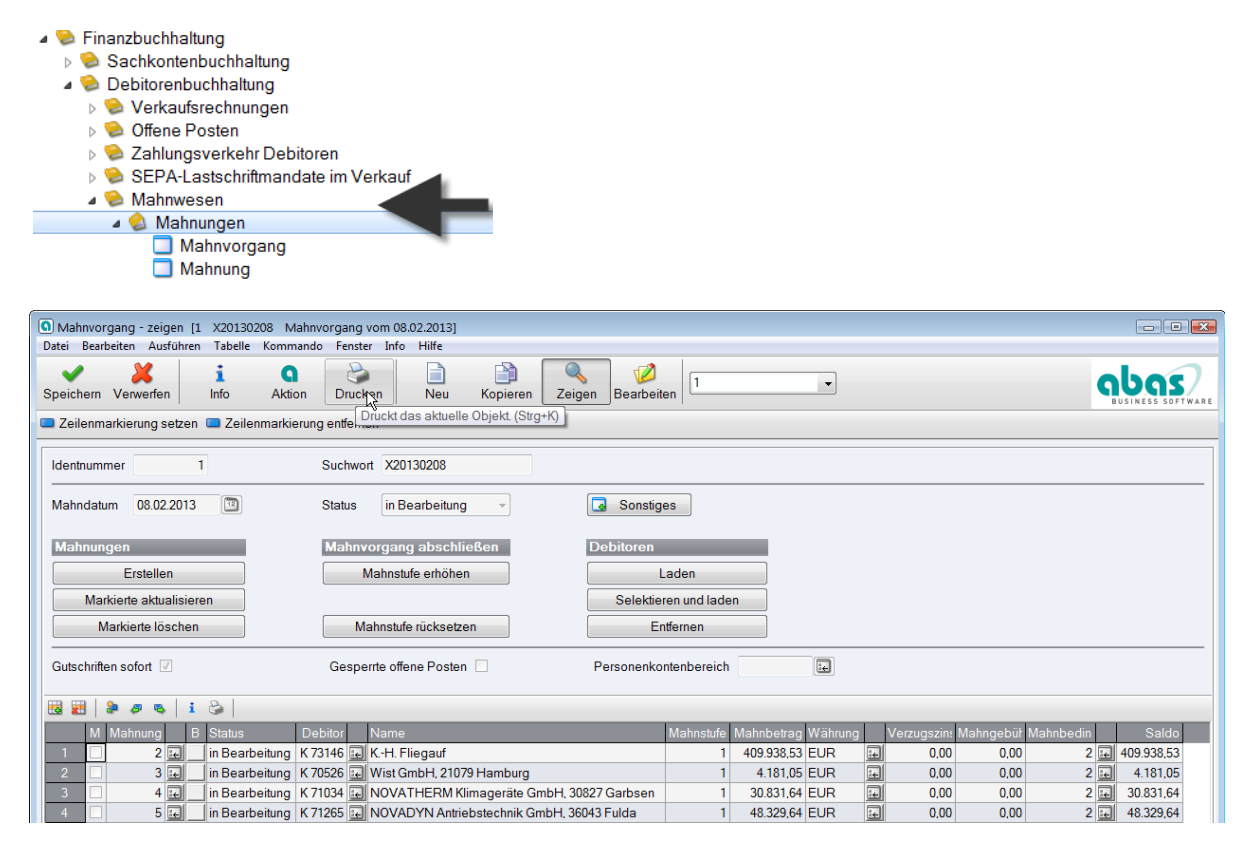

Dort werden die Mahnungen direkt beim Druck automatisch in HABEL archiviert.

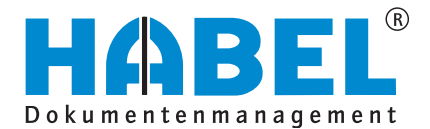

ABAS DMS-Integration Finanzbuchhaltung

#### 2. Zuordnung der Belegart "FiBu Buchungsbeleg"

Buchungsbelege können an zwei Stellen in abas-ERP mittels Barcode zugeordnet werden.

Nutzen Sie hierzu das Feld Barcode im Reiter "Texte", geben Sie die 8-stellige Nummer ein und klicken auf Zuordnen.

#### Zuordnung im Kassenbuch

Innerhalb des Kassenbuchs können in den Positionen pro Buchung Barcodes zugeordnet werden.

| S Kas         | ssenbuch        | - zeiger          | [1 K160    | 00/13/         | /01/01 K       | asse]          | -         | 1      |            |               |       |                 |        |       |      |              |     |   |         |
|---------------|-----------------|-------------------|------------|----------------|----------------|----------------|-----------|--------|------------|---------------|-------|-----------------|--------|-------|------|--------------|-----|---|---------|
| <u>D</u> atei | <u>B</u> earbei | ten <u>A</u> u    | usführen   | <u>T</u> abell | e <u>K</u> omi | mando <u>F</u> | enster    | Inf    | o <u>H</u> | lilfe         |       |                 |        |       |      |              |     |   |         |
| Speich        | nem Verw        | <b>K</b><br>erfen | i<br>Info  | Aktio          | on Dru         | jocken         | Oneu Neu  | ۲      | Copiere    | en Zeigen     | Be    | Z<br>arbeiten   |        |       | •    | ·            |     |   |         |
| 🔲 Vo          | rgängerbes      | stand übe         | emehmen    | 🔲 Bele         | egnummeri      | erung 🔲        | Alle frei | igebe  | n 🔲        | Alle sperren  |       | Buchen und Sch  | nließe | י     |      |              |     |   |         |
| Identn        | ummer           |                   | 1          |                |                | Suchwort       | t [       | K160   | 00/13      | /01/01        |       |                 |        |       |      |              |     |   |         |
| Bezeio        | chnung          | Kasse             |            |                |                |                |           |        |            |               |       |                 |        |       |      |              |     |   |         |
| Kasse         | nkonto          |                   | 16000 💽    | ]              |                | Geschäft       | sjahr     | 13     |            | Ges           | chäft | smonat          | 1      |       | Lauf | ende Nummer  | •   | 1 |         |
| Wähn          | ung             | EUR               | ÷          |                |                | Gebucht        |           |        |            | Vorg          | jäng  | er              |        |       |      |              |     |   |         |
| Bemer         | kungen          |                   |            |                |                |                |           |        |            |               |       |                 |        |       |      |              |     |   |         |
| Anfan         | gsbestand       |                   | 7          | 00,00          |                | Endbesta       | and       |        |            | 3.160,00      |       |                 |        |       |      | Details      |     |   |         |
| <b>E</b>      |                 | 8 B               | <b>i</b> 8 | >   <b>-</b>   | Buchun         | gsvorschau     | 🔲 K       | losten | iverteil   | ler 🔲 Netto a | anpa  | ssen 🔲 Steu     | er anp | assen |      |              |     |   |         |
|               | Belegdat        | Bel               | Einnahme   | Ausgal         | Belegbet       | Kassenbe:      | Konto     |        | Off        | DMS-Barci     | Dok   | Steuerbuchun    | St-    | Ku    | r B  | uct Buchung: | Kos |   | Steuerb |
| 1             | 30.01.13        | 12                | 0,00       | 40,00          | -40,00         | 660,00         | 54000     | ÷      |            | £ 12345670    | Q     | steuerpflichtig | 1      | ÷     | ÷    | 30.01.13     | 100 | ÷ | 6,39    |
| 2             | 30.01.13        | 2                 | 1.000,00   | 0,00           | 1.000,00       | 1.660,00       | 44000     | ÷      |            | € 00123457    | Q     | steuerpflichtig | 1      | ÷     | i€   | 30.01.13     | 100 | ÷ | 159,66  |
| 3             | 30.01.13        | 72 3              | 100,00     | 0,00           | 100,00         | 1.760,00       | 44000     | ÷      | 44         |               | Q     | steuerpflichtig | 1      | ÷     | ÷    | 30.01.13     | 100 | ÷ | 15,97   |
| 4             | 30.01.13        | 22 4              | 200,00     | 0,00           | 200,00         | 1.960,00       | 44000     | ÷      |            | £ 77123459    | Q     | steuerpflichtig | 1      | ÷     | ÷    | 30.01.13     | 100 | ÷ | 31,93   |
| 5             | 30.01.13        | <u>72</u> 5       | 300,00     | 0,00           | 300,00         | 2.260,00       | 44000     | ÷      | 4          | ← 33333335    | 9     | steuerpflichtig | 1      | ÷     | ÷    | 30.01.13     | 100 | ÷ | 47,90   |
| 6             | 30.01.13        | <sup>72</sup> 6   | 399,00     | 0,00           | 399,00         | 2.659,00       | 44000     | ÷      | 4          | ÷ 98765430    | Q     | steuerpflichtig | 1      | ÷     | ÷    | 30.01.13     | 100 | ÷ | 63,71   |
| 7             | 30.01.13        | 72 7              | 501,00     | 0,00           | 501,00         | 3.160,00       | 44000     | ÷      |            | ← 31415279    | Q     | steuerpflichtig | 1      | ÷     | ÷    | 30.01.13     | 100 | - | 79,99   |

Weiterhin kann mittels des Lupen-Symbols der "FiBu Buchungsbeleg" in HABEL aufgerufen werden.

#### Zuordnung in den Finanzbuchungen

Pro abas-Objekt kann hier im Kopfteil ein Barcode zugeordnet werden.

| G Finanzbuchung - ze                       | igen [1 V660001 RE 660001/30.01.13]                       | International Protocol Statements                  |                                                               | x |
|--------------------------------------------|-----------------------------------------------------------|----------------------------------------------------|---------------------------------------------------------------|---|
| <u>D</u> atei <u>B</u> earbeiten <u>A</u>  | usführen <u>T</u> abelle <u>K</u> ommando <u>F</u> enster | Info <u>H</u> ilfe                                 |                                                               |   |
| Speichem Verwerfen                         | i Q 🍛 🎦<br>Info Aktion Drucken Neu                        | Kopieren Zeigen Bearbeiten 1                       |                                                               |   |
| 🔲 Stomo +/- 🔲 Tau                          | usche S / H 🔲 Netto 🔲 Brutto 🛄 Steuer                     | 🔲 Summen 🔲 Belegnachweis                           |                                                               |   |
| Nummer<br>Journal                          | 1<br>DI                                                   | Suchwort V660001<br>Buchungswährung EUR            | Buchungskreise<br>Sonstiges                                   |   |
| Beleg<br>Belegdatum<br>Externe Belegnummer | 660001<br>30.01.13                                        | Zahlungsbedingung E                                | Zahlung           Fälligket         30.01.13         10       |   |
| Dokument                                   | 4455228 🔜 🔍 Anzeigen                                      | Barcode 44552282 Zuordnen                          |                                                               |   |
| Buchungsdatum                              | 30.01.13                                                  | Geschäftsmonat 1                                   | Geschäftsjahr 13                                              |   |
| Buchungstext                               | RE 660001/30.01.13                                        |                                                    | Umsatzsteuer-Identifikationsnummer                            |   |
| Erfassungswährung                          | EUR                                                       | <b>Kurs</b>                                        | Steuerbuchungsart steuerpflichtig                             | • |
| 🐱 😹  🕭 🖉                                   | 🗞   🧎 🍰   🛄 Kostenverteiler 🛄 Kont                        | ensaldo                                            |                                                               |   |
| Konto Soli                                 | in Erfass-Währ Haben in Erfass-Währ Kst/Ktr               | Steuer-Schl Steuerbuchungsart Landart Soll in Buch | -Währ Haben in Buch-Währ USt-Position Positionstext Kontenart |   |
| 1 K4 🛃                                     | 7.913,50 0,00                                             | e 0 e steuerpflichtig Inland 7.                    | 913,50 0,00 🛃                                                 |   |
| 2 44000                                    | 0,00 6.650,00 101                                         | e 1 e steuerpflichtig Inland                       | 0,00 6.650,00 81                                              |   |
| 3 38060 😥                                  | 0,00 1.263,50                                             | e 1 teuerpflichtig Inland                          | 0,00 1.263,50 581 🛃 Steuerkonto                               |   |

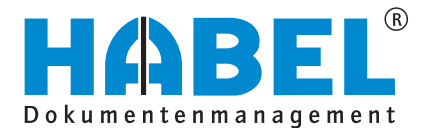

ABAS DMS-Integration Fertigung

## **DMS-Integration in der Fertigung**

Beim Druck des "FERT Betriebsauftrags" bzw. der Fertigungskarte aus der Fertigungszentrale wird ein HABEL Barcode mit auf dem Dokument angedruckt.

| Fertigungszentrale     Datei Bearbeiten Ausführen Tabelle Kommando Fenster Info Hilfe                                                                                                    |           |           |           |                                            |            |                   |                    |
|----------------------------------------------------------------------------------------------------|-----------|-----------|-----------|--------------------------------------------|------------|-------------------|--------------------|
| Weiter Abbrechen Start Info Drucken                                                                                                    |           |           |           |                                            |            |                   |                    |
| Selektionsleiste                                                                                                    |           |           |           |                                            |            |                   |                    |
|                                                                                                    |           |           |           |                                            |            |                   |                    |
| Betriebsauftrag                                                                                                    |           |           |           | Selektionsleiste                           |            |                   | Legende            |
| Artikel                                                                                                    |           |           |           | Details                                    |            |                   |                    |
| Abteilung                                                                                                    |           |           |           | Nur Betriebsaufträge                       |            |                   |                    |
| Lagergruppe INTLGRUPPE                                                                                                    |           |           |           | Alle Fertigungsvorschläge                  |            |                   |                    |
| Disponent                                                                                                    |           |           |           | Nur Fertigungsvorschläge mit Freigabekennz | zeichen 📃  |                   |                    |
| Anfangstermin von - bis 🔟 - 🔟                                                                                                    |           |           |           | Nur fixierte Vorgänge                      |            |                   |                    |
| Endtermin von - bis 🔟 - 🔟                                                                                                    |           |           |           | Nur kritische Vorgänge                     |            | Toleranz          | 0 Kalendertage     |
|                                                                                                    |           |           |           | Engpässe auswerten                         |            |                   |                    |
| Zur Freigabe markierte Fertigungsvorschläge freigeben                                                                                                    |           |           |           | Kapazitätsengpass ab                       |            | 0.00 % Abweichung |                    |
|                                                                                                    |           |           |           | ··                                         |            |                   |                    |
|                                                                                                    |           |           |           |                                            |            |                   |                    |
| 🖼 📰 🔈 🖪 🚦 👬 🖳 Eertigungsliste 🔲 Eertigungsvorschlag                                                                                                    |           |           |           |                                            |            |                   |                    |
| L S S D M B L Dricht diese Zeile (Straut Imaghalta/Orman                                                                                                    | A         | . Abus    | Varia     | Essingly Eight Auf Taur Egylauria Es       | End Tex E  |                   |                    |
| A CONTRACT AND A CONTRACT AND A CONT | 2000/11 : |           | weng<br>1 | 1 Stück 08.02.2013 08.02.2013 08           | -End-Ter F |                   |                    |
| 7 10046 Einzelteil 12 (Einen Auftran)                                                                                                    | 200029    |           | 1         | 1 Stück 14.02.2013 15.02.2013 15           | 02 2013    |                   |                    |
| 3 40001 🖓 Stabilisationsblech unbh. 340 x                                                                                                    |           |           | 150       | 150 Stück 18.02.2013 20.02.2013            |            | VERSAND           |                    |
| 9 📿 🕜 🗌 📄 🔛 10045 💀 Einzelteil 11 (Eigen, Auftrag)                                                                                                    | 200029_1  |           | 2         | 2 Stück 20.02.2013 21.02.2013 21           | .02.2013   | P INTLPLATZ       | INTLGRUPPE         |
| 10 💋 🖉 🗌 👘 🔛 🔛 😥 Einzelteil 15 (Eigen, Bedarf)                                                                                                    |           | -         | 4         | 4 Stück 20.02.2013 21.02.2013 21           | .02.2013   | P INTLPLATZ       | INTLGRUPPE         |
| 11 🥥 🗿 🗹 🗉 🔄 🔹 1036 💀 40002 💀 Standfüße mit Rollen Länge 565 m                                                                                                    |           |           | 370       | 370 Stück 20.02.2013 22.02.2013 22         | .02.2013 🗵 | P LP4.4.3         | INTLGRUPPE 💀 👘     |
| 12 30003 🖬 Rollen Ø 72 mm schwarz                                                                                                    |           | ÷         | 370       | 370 Stück 20.02.2013 20.02.2013            |            | P LP3.3.6         | 🖬 INTLGRUPPE 🖬 📱   |
| 13 🗾 🗌 🔜 📰 30002 💀 Leisten 540 x 4 mm plv. antrazit                                                                                                    |           | ÷         | 370       | 370 Stück 20.02.2013 20.02.2013 20         | .02.2013   | P LP3.5.5         | INTLGRUPPE 🖬       |
| 14 20002 🕞 SK-Schraube M6 x 8                                                                                                    |           | E.        | 740       | 740 Stück 20.02.2013 20.02.2013 20         | .02.2013   | P LP3.3.2         | INTLGRUPPE         |
| 15 1036001 😨 A 102 🔂 Montieren allgemein                                                                                                    |           | 206 😔     | 370       | 370 Stück 20.02.2013 21.02.2013 21         | .02.2013   | 99                | 🐼 INTLGRUPPE 🙀     |
| 16 🖉 🖉 🗆 🔤 🔤 40001 🔜 Stabilisationsblech unbh. 340 x                                                                                                    |           |           | 100       | 100 Stück 22.02.2013 26.02.2013            |            | VERSAND           | 😥 INTLGRUPPE 🔙     |
| 17 💋 🖉 🗌 🖬 🔛 😥 40003 🖬 Stabilisationsblech unbh. 340 x                                                                                                    |           | <u>ie</u> | 230       | 230 Stück 22.02.2013 01.03.2013            |            | VERSAND           |                    |
|                                                                                                    |           |           |           |                                            |            |                   | 4                  |
|                                                                                                    |           |           |           |                                            |            | 22 Zeilen JMO     | abas-ERP-Vorlage 9 |

Beim späteren Scannen des Belegs wird der HABEL Barcode erkannt und das durch handschriftliche Notizen ergänzte Dokument in HABEL archiviert und automatisch verschlagwortet.

| Fer                | tigungs                                                                     | karte                                                                                      |                | 50079795                                                                                   |                                                 | Betriebsauftr                      | ag 1036               | Seite 1 von 1             |
|--------------------|-----------------------------------------------------------------------------|--------------------------------------------------------------------------------------------|----------------|--------------------------------------------------------------------------------------------|-------------------------------------------------|------------------------------------|-----------------------|---------------------------|
| Anfan              | igstermin                                                                   | Endtermin                                                                                  | Ausst          | ellung                                                                                     | Menge                                           | Auftrag                            | jsnummer              | Datum                     |
| 20.02.             | 2013                                                                        | 22.02.2013                                                                                 | 08.02.         | 2013                                                                                       | 370 Stüc                                        | k                                  |                       | 08.02.2013                |
| 400<br>Star        | 02<br>1dfüße 1                                                              | ST/<br>nit Rollen                                                                          | ANDFU<br>Länge | ESSE-ROL<br>565 m                                                                          | LEN-                                            | Zeichnungsnu                       | mmer                  | Werkstoff                 |
| Pos                | Artikel//                                                                   | AG/FM                                                                                      |                | Lagerplatz/M0                                                                              | GR                                              | Anzahl                             | Länge/tr<br>Breite/te | GesMge<br>ta [h]          |
|                    |                                                                             |                                                                                            |                |                                                                                            |                                                 |                                    |                       |                           |
| 1                  | ROLLEN<br>Rollen Ø                                                          | 72-SCHWARZ<br>72 mm schwarz                                                                |                | LP3.3.6<br>Rohmaterial Re                                                                  | ihe 3 Regal 6                                   | 1 Stück                            |                       | 370                       |
| 1                  | ROLLEN<br>Rollen Ø<br>LEISTEN<br>Leisten 5                                  | 72-SCHWARZ<br>72 mm schwarz<br>-540X4<br>40 x 4 mm plv.                                    | antrazit       | LP3.3.6<br>Rohmaterial Re<br>LP3.5.5<br>Rohmaterial Re                                     | ihe 3 Regal 6<br>ihe 5 Regal 5                  | 1 Stück<br>1 Stück                 |                       | 370                       |
| 1<br>2<br>3        | ROLLEN<br>Rollen Ø<br>LEISTEN<br>Leisten 5<br>SK-SCHI<br>SK-Schra           | 72-SCHWARZ<br>72 mm schwarz<br>-540X4<br>40 x 4 mm plv.<br>RAUBE-M6X8<br>ube M6 x 8        | antrazit       | LP3.3.6<br>Rohmaterial Re<br>LP3.5.5<br>Rohmaterial Re<br>LP3.3.2<br>Rohmaterial Re        | ihe 3 Regal 6<br>ihe 5 Regal 5<br>ihe 3 Regal 2 | 1 Stück<br>1 Stück<br>2 Stück      |                       | 370<br>370<br>740         |
| 1<br>2<br>3<br>010 | ROLLEN<br>Rollen Ø<br>LEISTEN<br>Leisten 5<br>SK-SCHI<br>SK-Schra<br>MONTIE | 72-SCHWARZ<br>72 mm schwarz<br>-540X4<br>40 x 4 mm plv.<br>RAUBE-M6X8<br>ube M6 x 8<br>REN | antrazit       | LP3.3.6<br>Rohmaterial Re<br>LP3.5.5<br>Rohmaterial Re<br>LP3.3.2<br>Rohmaterial Re<br>206 | ihe 3 Regal 6<br>ihe 5 Regal 5<br>ihe 3 Regal 2 | 1 Stück<br>1 Stück<br>2 Stück<br>1 |                       | 370<br>370<br>740<br>14,8 |

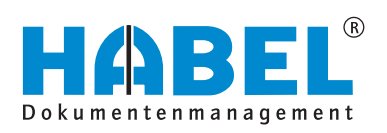

#### DEUTSCHLAND

HABEL GmbH & Co. KG Untere Hauptstraße 1–5 D-78604 Rietheim-Weilheim Fon +49 7461 9353–0 Fax +49 7461 9353–99 www.habel.de | info@habel.de Niederlassung Leipzig Messe-Allee 2 D-04356 Leipzig Fon +49 341 678-27322 Fax +49 341 678-28322 www.habel.de | info@habel.de

#### **SCHWEIZ**

HABEL Dokumentenmanagement GmbH Rheinstrasse 36 CH-8212 Neuhausen am Rheinfall Fon +41 52 674-8151 Fax +41 52 674-8150 www.habel.ch | info@habel.ch

1' \$, CS\$&